## tutwifi 再接続手順 - iOS 編

豊橋技術科学大学 情報メディア基盤センター

この文書では、iOS でパスワード変更後、tutwifi に再接続するための手順を説明します。

## 設定手順

- 1. ホーム画面で「設定」アイコンをタップします。
- 2. 「Wi-Fi」をタップし、「ネットワークを選択」から tutwifi をタップします。

| iPod         | 9:05  |          |
|--------------|-------|----------|
| く設定          | Wi-Fi |          |
|              |       |          |
| Wi-Fi        |       |          |
| ネットワークを追     | 星択    |          |
| eduroam      |       | 🔒 🗢 🚺    |
| iiPhone8     |       | a 🛛 🔒    |
| tutguest     |       | 🔒 🗢 🚺    |
| tutnet       |       | 🔒 穼 🚺    |
| tutwifi      |       | ₽ \$ (j) |
| tutwlan      |       |          |
| tutwian      |       |          |
| その他…         |       |          |
| その他…         |       | • 🗢 🕕    |
| その他<br>接続を確認 |       |          |

3. 「このネットワーク設定を削除」をタップして、tutwifi の設定を削除します。

| iPod     | 9:05    | <b>—</b> ), |
|----------|---------|-------------|
| 🗙 Wi-Fi  | tutwifi |             |
|          |         |             |
| このネットワー  | クに接続    |             |
|          |         |             |
| このネットワー  | ク設定を削除  |             |
|          |         |             |
| 自動接続     |         |             |
| IPV4アドレス |         |             |
| IPを構成    |         | 自動 >        |
| DNS      |         |             |
| DNSを構成   |         | 自動 >        |
| HTTPプロキシ |         |             |
| プロキシを構成  |         | オフ >        |

4. 「解除」をタップします。

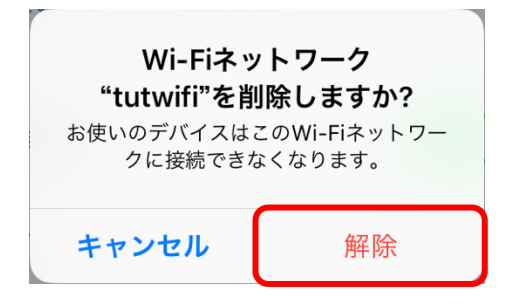

- 5. 「Wi-Fi」画面の「ネットワークを選択」から「tutwifi」をタップします。
- ユーザ認証画面が表示されますので、情報メディア基盤センターのアカウントとパスワードを入力し、「接続」をタップします。

| iPod                     | 9:06       | •  |  |  |
|--------------------------|------------|----|--|--|
| "tutwifi"のパスワードを入力してください |            |    |  |  |
| キャンセ                     | ル パスワードを入力 | 接続 |  |  |
|                          |            |    |  |  |
| ユーザ名                     |            |    |  |  |
| パスワード                    | × •        |    |  |  |
|                          |            |    |  |  |

サーバ証明書が表示され、信頼するかどうかの確認を求められるので、
"radius.edu.tut.ac.jp"というサーバの証明書が表示されている事を確認し、「信頼」をタップします。

| iPod  | 9:07                                                   | )    |
|-------|--------------------------------------------------------|------|
| キャンセノ | レ 証明書                                                  | 信頼   |
|       |                                                        |      |
|       | <b>radius.edu.tut.ac.jp</b><br>発行元: NII Open Domain CA | - G5 |
|       | 信頼されていません                                              |      |
| 有効期限  | 2021/06/28 20:03:02                                    |      |
| 詳細    |                                                        | >    |
|       |                                                        |      |

8. ユーザ認証に成功すると tutwifi に接続されます。

以上で再接続手順は完了です。